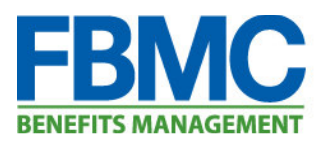

## **Begin the Registration Process**

Log into the Benefits Management Center (BMC) <u>https://bmc.myfbmc.com</u> and Click "Register"

# 🔑 Log into your profile

| Username:                                                                                                |  |  |  |  |  |
|----------------------------------------------------------------------------------------------------|--|--|--|--|--|
| Password:                                                                                                |  |  |  |  |  |
| Log In Remember my login information Forgot your Password?                                               |  |  |  |  |  |
| New to FBMC? Register for access to your benefits!<br>Changed your username? Enter your validation code. |  |  |  |  |  |
| Reset your password? Enter your reset code.                                                              |  |  |  |  |  |

# Enter Registration Information Enter First Name, Last Name, and ZIP Code; followed by FBMC ID, Employee ID number OR full Social Security Number, then click Continue. \* Last Name: \* Last Name: \* L

# **Information Verification**

Based on the information entered on the registration page, you will be able to determine the client(s) you are associated within the BMC.

Based on this information we matched you to the following employer(s). Please review this information before proceeding. If you do not see the expected employer(s) please contact the FBMC Service Center at 1-855-5MYFBMC for assistance.

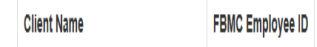

FBMC RENEFITS MANAGEMENT

# Setting Username and Password

Your username is an email address that will be utilized for logging into the system. This can be a work or personal email address.

The password must be 8 to 20 characters in length, with at least one number and one special character excluding "<", ">", or "&".

To complete the registration, you need to click "I accept. Complete my registration"

# **Registration Validation**

You will receive a message stating an email with a validation code has been sent to the inbox associated with the username (email address) provided during the registration process.

If you click the link in the email OR you click on "Enter Validation Code" and paste in the Validation Code, you will receive a message informing you the email address has been validated.

#### Username and Password

| Please fill out the fields belo                                                                                                    | w to set up your username and password. Your email address will be your username for logging in to the Benefits Management Center (BMC).                                                                                                    |  |  |  |  |
|----------------------------------------------------------------------------------------------------|----------------------------------------------------------------------------------------------------|--|--|--|--|
| * Email Address:                                                                                                    |                                                                                                    |  |  |  |  |
| * Confirm Email Address:                                                                                                    |                                                                                                    |  |  |  |  |
| Your password must be 8 to 20 characters in length, with at least one number and one special character. Please do not use "<", ">" or "&" as a special character. |                                                                                                    |  |  |  |  |
| * Password:                                                                                                    |                                                                                                    |  |  |  |  |
|                                                                                                    | (8 to 20 characters, at least one number and one special character)                                                                                                    |  |  |  |  |
| * Confirm Password:                                                                                                    |                                                                                                    |  |  |  |  |
| By clicking on the 'I accept'<br>obtained in the course of su<br>assume or attempt a differen                                                                     | velow you are agreeing that FBU/C has the right to monitor, track and record all activity conducted by you while accessing the websile. Information<br>ch monitoring may be used to document misconduct or criminal activity, with no notification or statement of cause. Under no circumstances will yo<br>If level of access that what is constant on you with this resistantion. Access to this websile is instributed to persons with another accumstances and<br>if level of access that what is constant on you with this resistantion. Access to this websile is instributed to persons with another accumstance and a more access that are accessed and access that are accessed and access that are accessed and access that are accessed and a constantion accessed. That access to this websile is instributed to access that are accessed and an access to the subscription access that are accessed and accessed. That access to this access to this access to the subscription accumpt. A more access that are accessed and access that are accessed and accessed are accessed and and accessed are accessed. The accesses that access that are accessed and accessed are accessed and and accesses that accesses that accesses that accesses that access that accesses that accesses that access that accesses that accesses that |  |  |  |  |

accept. Complete my registration

Cancel

# MyFBMC Registration / Step 3

that is not explicitly authorized is prohibited

#### You're almost done!

Please check the inbox for the email address you provided for your username. An email has been sent with a validation code to activate your profile. Simply click the URL included in the email, or click the link below to manually enter the validation code. Note that your validation code is unique and will expire in **72 hours**.

Enter Validation Code

If you do not receive a validation code in your email, please check your spam filter, or contact the FBMC Service Center at 1-855-5MYFBMC.

# **Completing Registration**

If you click the link in the email OR you click on "Enter Validation Code" and paste in the Validation Code, you will receive a message informing you the email address has been validated.

By clicking "Log In", you will be taken to the log in page to enter the Username and Password combination you just set up.

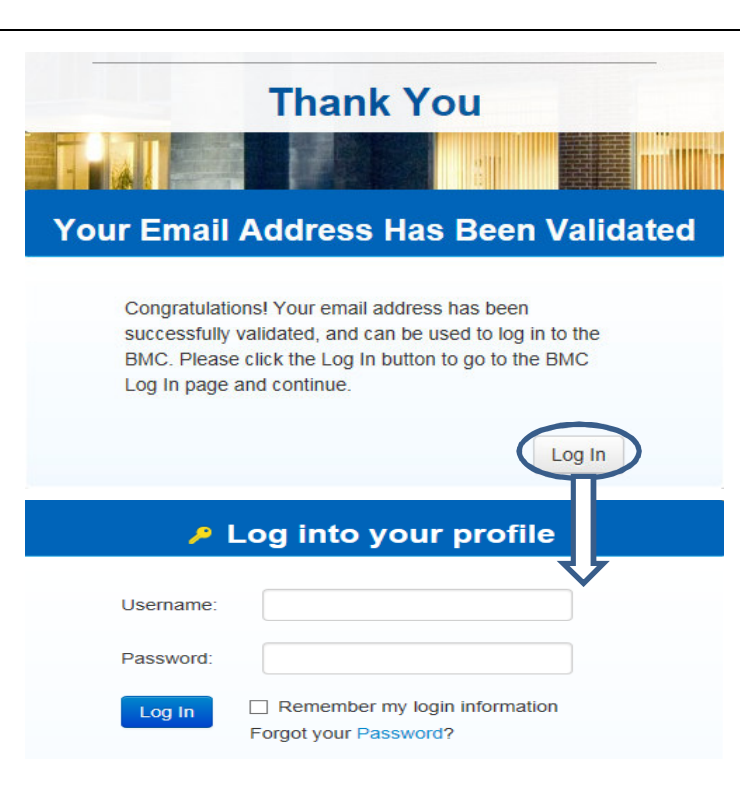

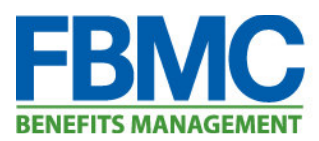

# **Security Question Set Up**

The first time you log in, you will be asked to set up a security question that will be utilized if the user needs to perform a password reset.

### My Profile / Set Security Question

| Please select a security question from the drop-down menu. Type your answer in the given fields, and then click "Save". You will be to answer this question whenever you attempt to reset your password. |                                |  |  |  |
|----------------------------------------------------------------------------------------------------|--------------------------------|--|--|--|
| Security Question:                                                                                                    | Select Security Question       |  |  |  |
| Answer:                                                                                                    |                                |  |  |  |
|                                                                                                    | Save Cancel                    |  |  |  |
|                                                                                                    |                                |  |  |  |
|                                                                                                    |                                |  |  |  |
|                                                                                                    |                                |  |  |  |
|                                                                                                    |                                |  |  |  |
| lect Security Questi                                                                                                    | DN<br>F vour first car2        |  |  |  |
| Vhat is offen induction your instituar?<br>Vhat is your pet's name?<br>Vhat was your childhood nickname?                                                                                                 |                                |  |  |  |
|                                                                                                    |                                |  |  |  |
| hat was the last nam                                                                                                    | e of your third grade teacher? |  |  |  |